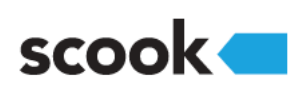

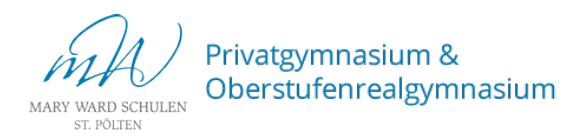

Anleitung zur Registrierung bei scook.at

Schritt 1: Registrierung Geben Sie https://www.scook.at/ in Ihren Browser ein. Für die Verwendung der E-Book-Plus Bücher ist eine Registrierung erforderlich. Klicken Sierechts oben auf Registrieren. Schritt 2: Zugangsdaten eingeben Registrierung Geben Sie einen Benutzernamen, ein Passwort sowie eine gültige E-Mail-Adresse in die dafür vorgesehenen Felder ein. Stimmen Sie den Nutzungsbedingungen zu. ag ∨ Monat ∨ Jahr ∨ Ich habe die Zustimmung meiner Eltern/Lehrperson, um Klicken Sie auf Account erstellen. Schritt 3: Registrierung abschließen Nach der Registrierung wird eine E-Mail zur Bestätigung der <mark>@</mark>8 Registrierung an die angegebene E-Mail-Adresse gesendet. Die Registrierung war erfolgreich! Klicken Sie jenen Link an, um die Registrierung abzuschließen. Schritt 4: Passwort setzen Geben Sie einen Vornamen, Nachnamen sowie ein Geschlecht an. Klicken Sie auf Speichern. Schritt 5: Zugangscode einlösen Sie sind nun bei digi4school angemeldet. Klicken Sie auf zu allen Produkten. Geben Sie den Zugangscode in das dafür vorgesehene Feld ein. Geben Sie den Code ein und drücken Sie OK. Das E-Book-Plus kann nun inklusive zusätzlichen, interaktiven Ubungen genutzt werden.